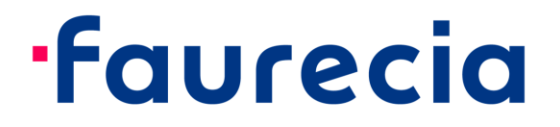

## CyberArk Idaptive Business-2-Business Portal 中文版用户操作手册

# CYBERARK idaptive

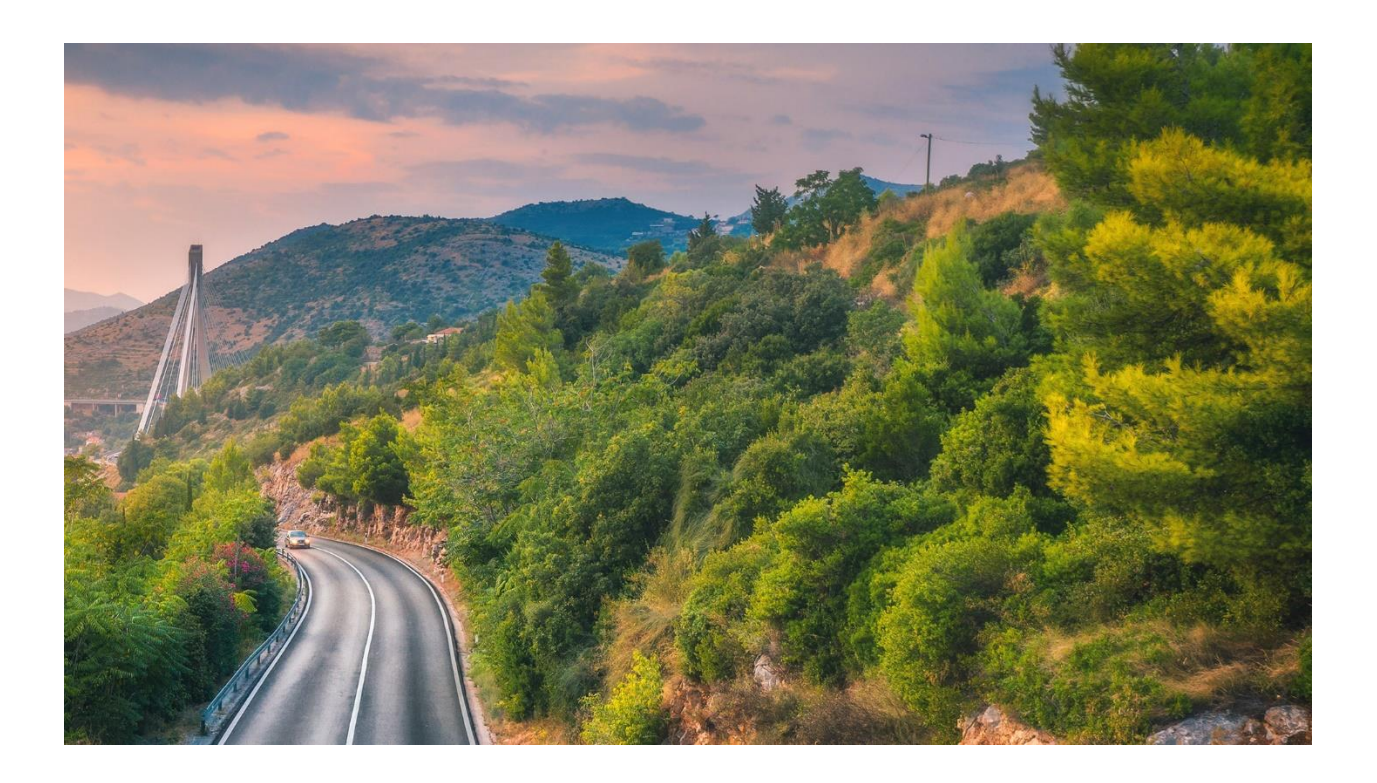

CyberArk Idaptive 是一种可以让佛吉亚供应商和支持者访问内部资源的解 决方案。本文档介绍了如何通过 CyberArk Idaptive 访问 E-Portal。 请按照下面步骤操作:

1. 请点击下面链接:

https://b2b.ww.faurecia.com

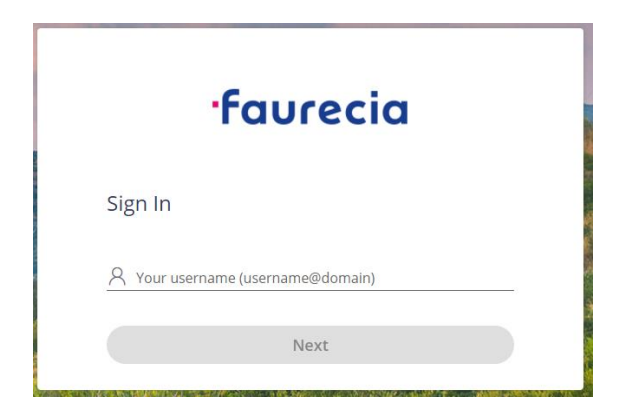

2. 请使用您收到邮件中的账号和密码登录。

新帐号格式: <u>%username%@b2b.ww.faurecia.com</u>

3. 首次登录需要您重置一个自己的密码

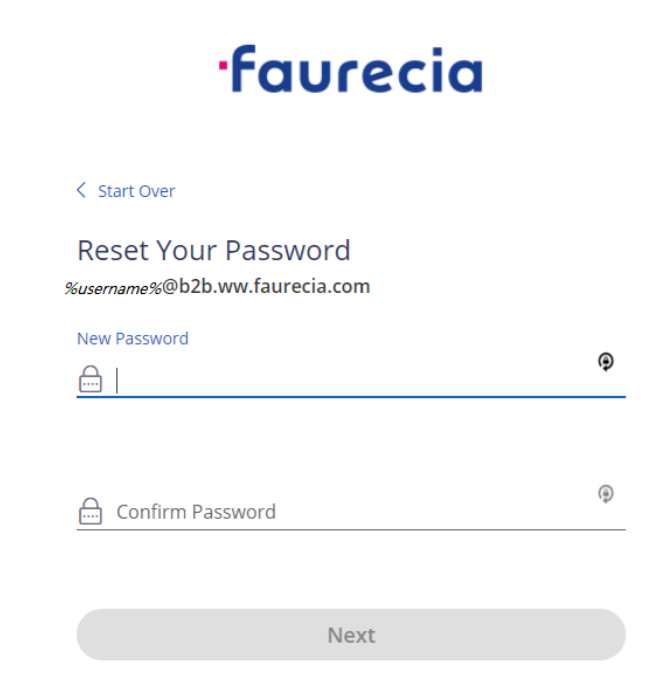

### 成功登录后, 您将看到如下界面中的应用程序选项单。

| faurecia                         | Applications                   |
|----------------------------------|--------------------------------|
| *                                | All Apps v Q Search Apps       |
| CyberArk Identity User<br>Portal |                                |
|                                  | EXT                            |
| Applications                     | 00 - Start here! 01 - E-Portal |
| Account                          |                                |

4. 为了更好地使用该网站,您可以设置网站的语言。请点击
 "Account" → "Personal Profile" → "Language"。

| •faurecia                         | Authentication Factors<br>Passcodes<br>Personal Profile (2) | Personal Profile       |           |
|-----------------------------------|-------------------------------------------------------------|------------------------|-----------|
| CyberArk Identity User     Portal | Ū                                                           | English -              |           |
| Applications                      |                                                             | Edit<br>First Name     | Last Name |
| 🙆 Account 🚺                       |                                                             | Test05<br>Display Name | Faurecia  |
|                                   |                                                             | Test05 Faurecia        |           |

5. 在您继续之前,必须首先设置您的多因素身份验证 OATH OTP 客户端。 否则,您将无法访问资源。

请点击"Account (账户)" → "Authentication Factors (身份验证因素)" → "OATH OTP Client(show QR code) (显示二维码)"。

|          | faurecia                         | Authentication Factors<br>Passcodes<br>Personal Profile | 2 Authentication Factors                    |              |
|----------|----------------------------------|---------------------------------------------------------|---------------------------------------------|--------------|
| ()<br>() | CyberArk Identity User<br>Portal | 1 CI JOHRI I I CHIC                                     | Password<br>Last changed: November 15, 2021 | Edit         |
| 88       | Applications                     |                                                         | OATH OTP Client Configured successfully.    | Show QR Code |
| 3        | Account 1                        |                                                         |                                             |              |

6. 点击 "Show QR Code" 并按照屏幕上的说明进行操作:

| OATH OTP Client                                                                                                    | × |
|----------------------------------------------------------------------------------------------------|---|
| 1. Install your 3rd party authenticator app.                                                                                |   |
| 2. Launch your authenticator app and tap the "+" icon or the "Add Account" button to add a new account.                     |   |
| 3. Select "Scan Barcode" or "Scan QR Code" and use your phone's camera to scan this code:                                   |   |
| 4. Once you have scanned the code, enter the 6-digit verification code generated by the authenticator app and click verify. |   |
| Code                                                                                                    |   |
| Verify Cancel                                                                                                    |   |

a) 在手机应用商店下载微软的 Authenticator 第三方认证 app。

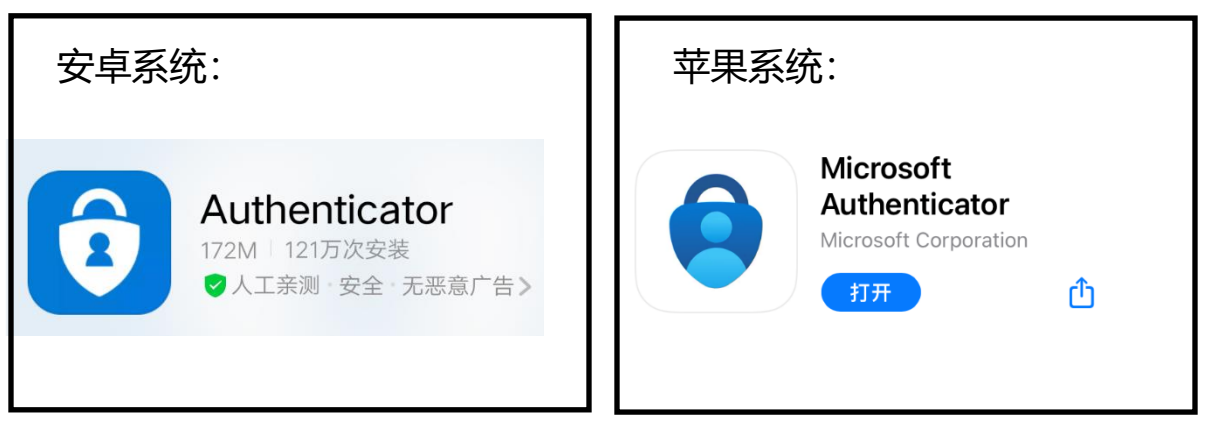

- b) 登录你手机的 Authenticator:
  - 如果看到界面 1, 请选择"我同意"->"扫描 QR 码";
  - 如果看到界面 2, 请选择"添加账户"->"其他账户"。

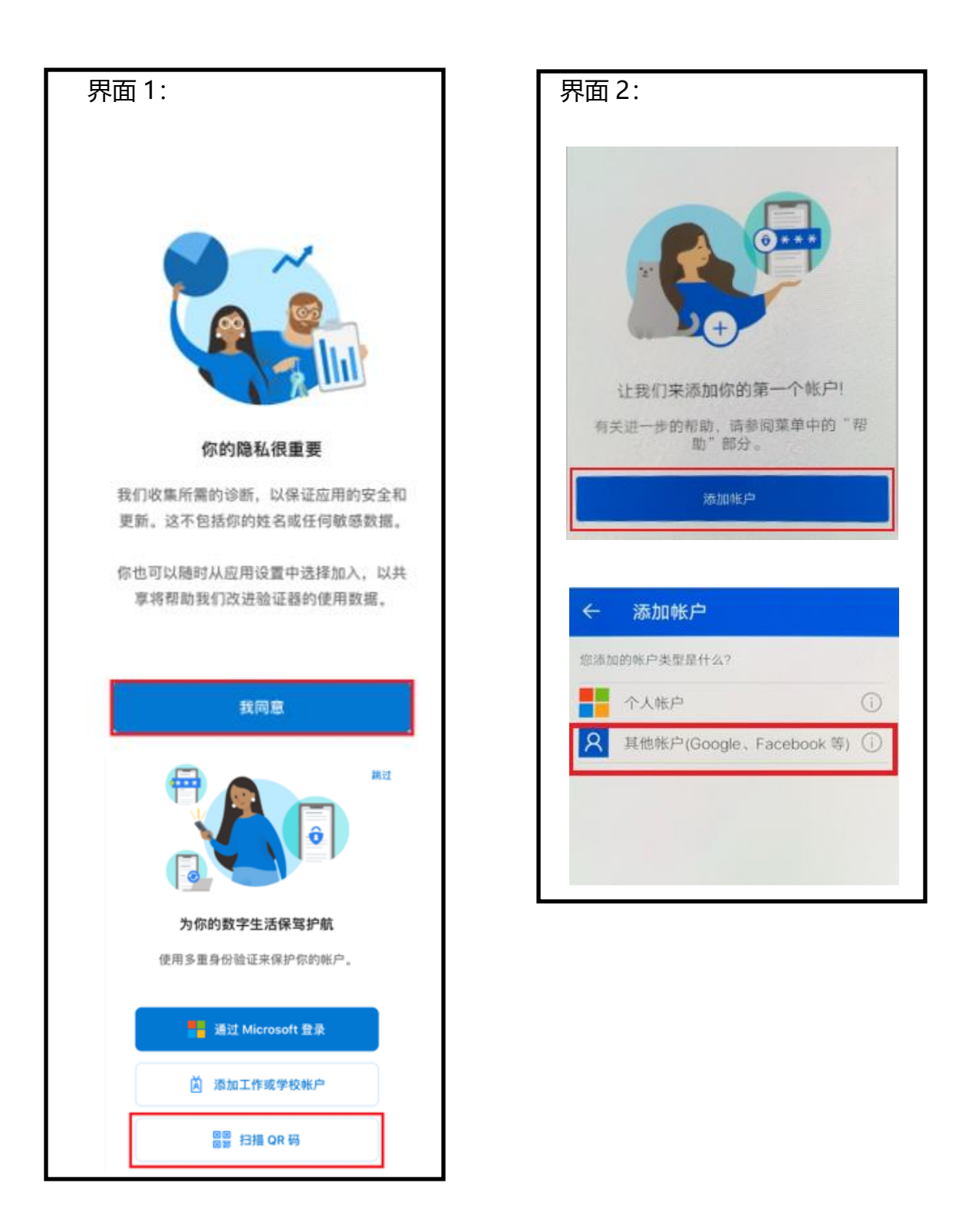

c) 用手机扫描 OATH OTP 客户端的二维码, 在 Authenticator 中得到六位数字 动态码。

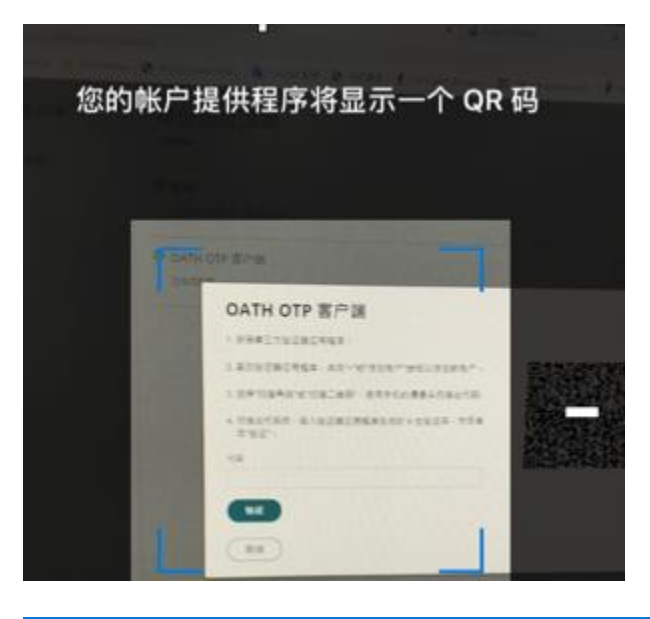

## Authenticator

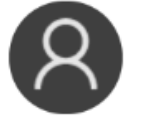

faurecia.com E3000014 @b2b.ww.faurecia.com

5

六位数字动态码 位

d) 在"Code (代码)"中,输入 Authenticator 出现的 6 位动态数字密码后,点击"Verify(验证)"。验证成功,OATH OTP Client 将会变成 <sup>◎</sup>。

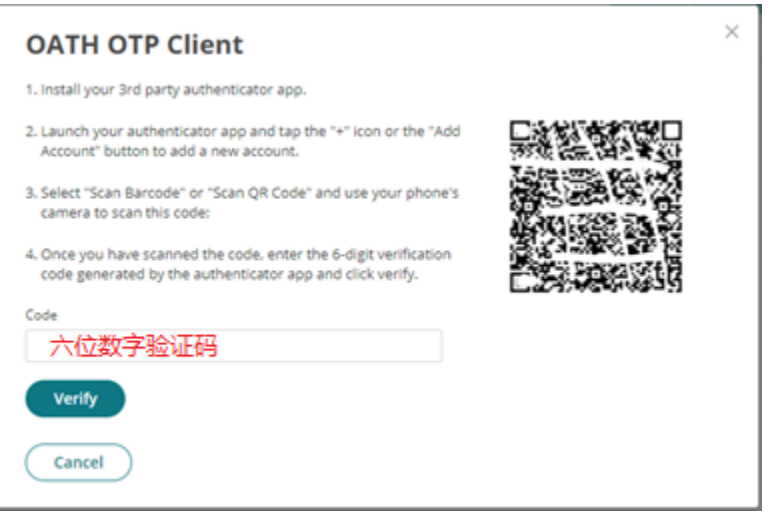

| Authentication Factors                      |              |
|---------------------------------------------|--------------|
| Password<br>Last changed: August 4, 2021    | Edit         |
| OATH OTP Client<br>Configured successfully. | Show QR Code |

7. 返回"Applications (应用程序)",然后单击"E-Portal"图标。 您将 被转至多因素身份验证窗口。

| faurecia |                                  | Applications                   |  |
|----------|----------------------------------|--------------------------------|--|
|          | *                                | All Apps v Q Search Apps       |  |
| Ð        | CyberArk Identity User<br>Portal |                                |  |
|          |                                  | EXT                            |  |
| 88       | Applications                     | 00 - Start here! 01 - E-Portal |  |
| ⊕        | Account                          |                                |  |

请选择"OATH OTP 客户端"。您将被要求输入另一个 OTP 验证码(一次性密码)。请检查您的手机上的 Authenticator 是否生成新的验证码。输入验证码,成功验证后,您将跳转到 E-Portal 登录界面。

| faurecia                     | EPortal  |
|------------------------------|----------|
| < Start Over                 | Unament  |
| Provide a code               | Osemame  |
| E3000014@b2b.ww.faurecia.com | Password |
| Enter Verification Code      |          |
| Enter code                   | Locia    |
| 🚔 Authenticator 上新的六位数字验证码   | Login    |
| Australian                   |          |
| Authenticate                 |          |

注意事项:

- 密码有效期为 90 天,密码长度最短 10 个字符,密码需要包含英文字母 大小写和数字。密码即将过期前 14 天,系统会发邮件提醒,请及时更改 密码。
- 2. 账号密码过期 90 天后,账号将会被禁用,需要联系佛吉亚联系人恢复账号。
- 3. 账号被禁用 90 天后,如果依然没有恢复账号,则**账号会被删除,且不可** 恢复

#### 自助更改密码:

1. 如果您忘记了密码,您可以自助更改密码。在 CyberArk Idaptive 登录界 面输入用户名密码后,点击 "Forget your password "。

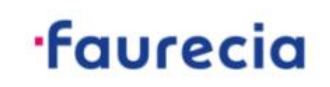

| Authenticat        | e to Faurecia                 |                  |
|--------------------|-------------------------------|------------------|
| E3000014@b2b.w     | w.faurecia.com                |                  |
| Enter the password | associated with your username |                  |
|                    | Forgo                         | t your password? |
|                    | Next                          |                  |

2. 输入手机上 Authenticator 上的动态验证码。

## ·faurecia

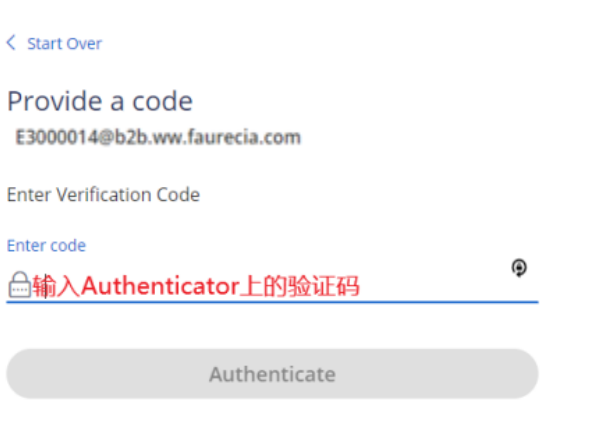

### 3. 输入新的密码即可。

| <b>·faurecia</b>                                    |   |
|-----------------------------------------------------|---|
| < Start Over                                        |   |
| Reset Your Password<br>E3000014@b2b.ww.faurecia.com |   |
| New Password                                        | ٩ |
| Confirm Password                                    | Ð |
| Next                                                |   |

### 密码即将过期:

如果您想重置密码,请在门户中导航至"Account (帐 户)" → "Authentication Factors 身份验证因素" → "Password(Edit 编 辑密码)"。

提供您当前的密码, 定义一个新密码并确认。

| faurecia                                 | Authentication Factors<br>Passcodes | Authentication Factors                       |              |
|------------------------------------------|-------------------------------------|----------------------------------------------|--------------|
| CyberArk Identity User                   | Personal Profile                    | Seassword<br>Last changed: November 15, 2021 | Edit         |
| Applications                             |                                     | OATH OTP Client<br>Configured successfully.  | Show QR Code |
| Account                                  |                                     |                                              |              |
| Authentication Fact                      | ors                                 |                                              |              |
| Password Last changed: November 30, 2021 |                                     | Edit                                         |              |
| Change Your Passw<br>Current Password *  | vord                                | X Show QR Code                               |              |
| New Password *                           |                                     |                                              |              |
| Confirm New Password *                   |                                     |                                              |              |
| OK Cancel                                |                                     |                                              |              |

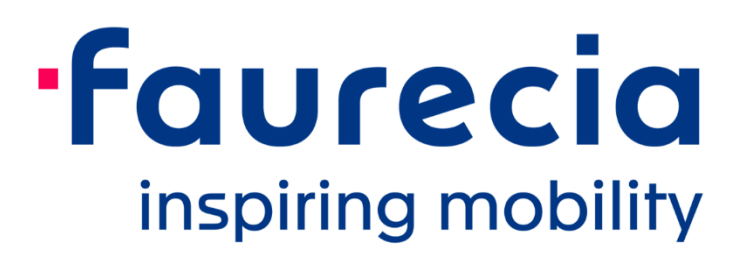